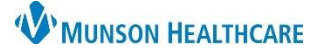

FirstNet EDUCATION

## **Prevention**

- 1. Safety Behavior
  - a. Attention to detail: take care to chart on the correct patient with the correct time and correct details.

## How to Reactivate a Task Completed in Error

- 1. When an error occurs, and the task needs to be reactivated:
  - a. Open the patient's chart to Task List.

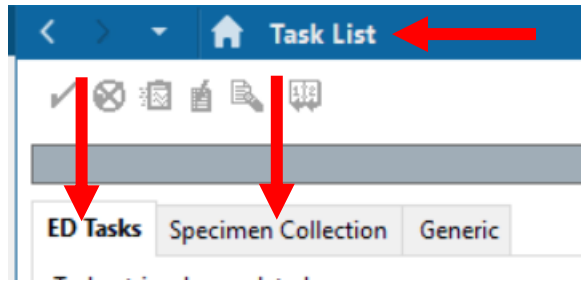

- b. Choose the correct tab.
  - i. Specimen Collection if a Nurse Collect task was completed in error.
  - ii. ED Task for all other Nurse Activity tasks completed in error.
- 2. Change the display to include **completed** tasks (both tabs default to active tasks display):
  - a. Go to options on the main Menu bar and select Task

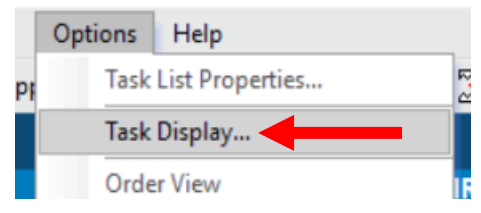

b. Check the status Completed and click OK.

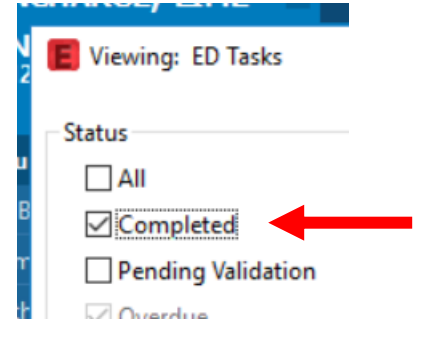

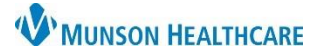

- c. Right click on the task that needs reactivation and select UnChart...
  - i. Enter a reason for uncharting the task in the pop-up window and click the sign button.

| ars                 | Sex:Male                | MRN:MR10001<br>Location:ED - MN | Unchart                                                              | - | FIN:MR17200<br>PCP:Gerstle ME        | <b>00109</b><br>), Roger K |  |
|---------------------|-------------------------|---------------------------------|----------------------------------------------------------------------|---|--------------------------------------|----------------------------|--|
|                     | Wt. Measured:8          | 38 kg **Active ** E/R (E        | Ad Hoc Charting                                                      |   | No - Discharge date> ]               |                            |  |
| < >                 | 🔹 🏫 Task List           | 4                               | Reschedule This Task                                                 |   |                                      |                            |  |
| 10                  |                         |                                 | Print                                                                | > |                                      |                            |  |
| ED Task<br>Task ret | s Specimen Collection G | ieneric                         | Order Info<br>Order Comment<br>Create Admin Note<br>Reference Manual |   | time frame defined                   | d)                         |  |
|                     | Scheduled Date and Time | Task Description                | Patient Snapshot                                                     |   |                                      | Task Status                |  |
| 8                   | 6/22/2021 17:16 EDT     | Nurse Collect Lab Specimen Tasl | Select All<br>Deselect All                                           |   | 17:16:48 EDT<br>Jse Urine            | Complete                   |  |
| ~                   | 7/1/2021 7:00 EDT       | Nurse Collect Lab Specimen Tasi | Sort By                                                              | > | 17:16:48 EDT<br>Culture if Indicated | Complete                   |  |

- d. Refresh the screen.
  - i. The task's status changes to pending.

| Nurse Collect Lab Specimen Task | 06/22/21 17:16:48 EDT, ONCE, 06/22/21 17:16:48 EDT          | Pending |  |
|---------------------------------|-------------------------------------------------------------|---------|--|
|                                 | ordered by 3131Elw when offinalysis w/ culture if indicated |         |  |

## ii. The task is restored in Nurse Activities window in LaunchPoint.

| 1 Labs                                                                                                    | 0 |   |
|----------------------------------------------------------------------------------------------------|---|---|
| Nurse Collect Lab Specimen Task 06/22/21 17:16:48 EDT, ONCE, 06/22/21 17:16:48 EDT, Nurse Collect Lab Specimen Task Comments: Ordered by SYSTEM when Urinalysis w/ Culture if Indicated | E | ŧ |